# Stampa su Film

## Epson Eco Tank

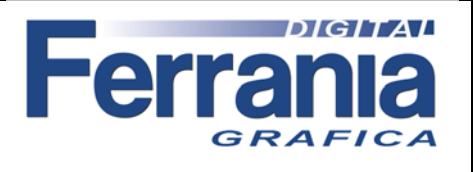

Di seguito elenchiamo la procedura per la stampa su Film con le Epson Eco Tank . I tempi di stampa per 1 foglio A4 sono di circa 15 minuti. I file da stampare devono essere in negativo al tratto colore nero.

### 1) Aprire la confezione contenente il film A4

Prendere circa 10 fogli di Film, controllare il verso di stampa (Print Side), avvolgerli su loro stessi con la parte stampabile (Print side) all'esterno. Mantebnere il Film arrotolato per almeno 3 ore prima della stampa. Questa operazione serve a ridurre il curling della pellicola, evitando possibili inceppamenti.

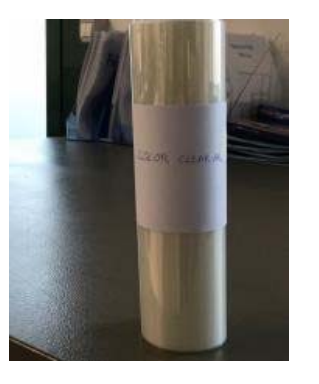

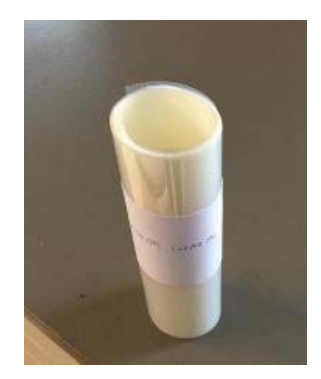

### 2) Effettuare il "Controllo ugelli"

Se il test ugelli è buono si può procedere a stampare, se ko effettuare "Pulizia testine".

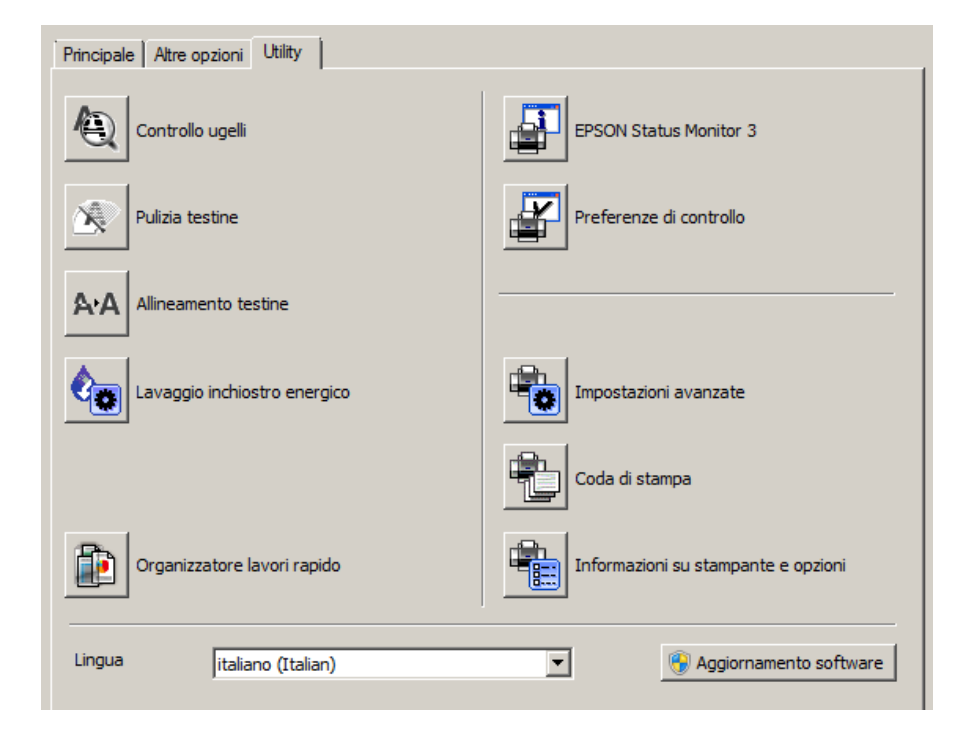

Stampa su Film Epson Eco Tank

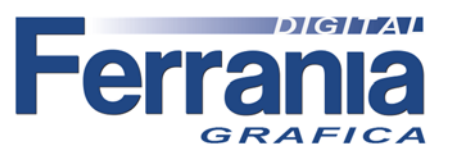

#### **CONFIGURAZIONI DI STAMPA:**

Impostazione da utilizzare quando si carica la stampante con i colori standard Epson C M Y K.

Da "Principale" impostare come segue.

Per accedere a "Impostazioni qualità" da "Qualita" selezionare "Altre impostazioni".

| Principale Altre opzioni Utility                                                                               |                      | 1                               |
|----------------------------------------------------------------------------------------------------|----------------------|---------------------------------|
| Preimpostazioni di stampa                                                                                      |                      |                                 |
| Aggiungi/Rimuovi preimpostazioni                                                                               | Formato<br>documento | A4 297 x 210 mm                 |
| <ul> <li>Documento - Rapido</li> <li>Documento - Qualità standard</li> <li>Documento - Alta qualità</li> </ul> | Orientamento         | O Orizzontale                   |
| 12 Documento - 2-su                                                                                            | Tipo di carta        | Epson Premium Glossy            |
| <ul> <li>Documento - Scala grigi Rapido</li> <li>Documento - Scala di grigi</li> </ul>                         | Qualità              | Altre impostazioni              |
| Impostazioni qualità                                                                                           |                      | C Colore 💿 Scala di grigio      |
| Epson Premium Glossy                                                                                           |                      | off                             |
|                                                                                                    |                      | Impostazioni                    |
| Velocità                                                                                                    | Qualità<br>i         | Off  Ordine di pagina           |
| OK Annulla                                                                                                    | ?                    | Fascicola     Ordine inverso    |
| Mostra impostazioni<br>Default Livelli inchiostro                                                              | Anteprima            | di stampa<br>tore lavori rapido |
|                                                                                                    |                      | OK Annulla ?                    |

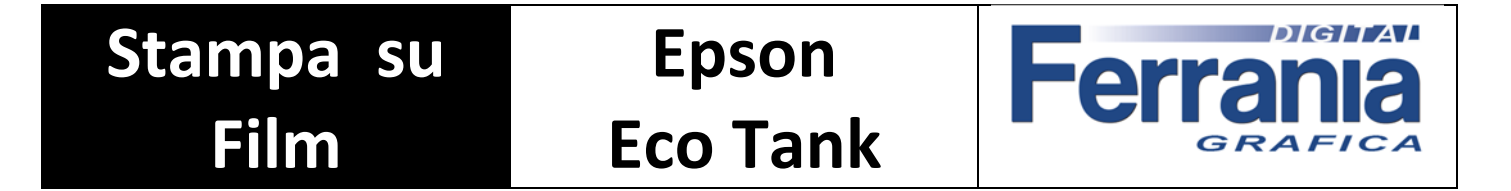

Da "Altre opzioni" impostare come segue.

| Principale Altre opzioni Utility                                                                                                    |                                                              |                                         |           |
|----------------------------------------------------------------------------------------------------|--------------------------------------------------------------|-----------------------------------------|-----------|
| Preimpostazioni di stampa                                                                                                    | Formato<br>documento                                         | A4 297 x 210 mm                         | •         |
| Aggiungi/Rimuovi preimpostazioni                                                                                                    | Emissione carta                                              | Come formato docu                       | imento 💌  |
| <ul> <li>Documento - Rapido</li> <li>Documento - Qualità standard</li> <li>Documento - Alta qualità</li> <li>Documento - Alta qualità</li> <li>Documento - 2-su</li> <li>Documento - Scala grigi Rapido</li> <li>Documento - Scala di grigi</li> <li>Scritta PtF su Vinile Adesivo</li> </ul> | C Adatta alia                                                | Pagina C Zoom                           | SU 70 %   |
|                                                                                                    | Funzioni filio                                               | jrana                                   |           |
|                                                                                                    | Impostazioni supp<br>Rotazione<br>Alta velocit<br>Immagine s | olementari<br>di 180°<br>à<br>:peculare |           |
| Mostra impostazioni<br>Default                                                                                                    |                                                              |                                         |           |
|                                                                                                    |                                                              | ок / /                                  | Annulla ? |

Da "Altre impostazioni" impostare come segue e premere OK.

| <ul> <li>Regolazione c</li> <li>PhotoEnhance</li> <li>ICM</li> <li>Nessuna rego</li> </ul> | olore<br>e<br>lazione colore |                     | And the second second s       | + |                                    |
|--------------------------------------------------------------------------------------------|------------------------------|---------------------|----------------------------------------------------------------------------------------------------|---|------------------------------------|
| Gamma                                                                                      | 2,2                          | ×                   | <ul> <li>Kernel and a second second seco</li></ul> |   | <pre><anteprima></anteprima></pre> |
| Luminosità 📑                                                                               | 25                           | Reimposta controlli |                                                                                                    |   |                                    |
| Contrasto 2                                                                                | 5                            |                     |                                                                                                    |   |                                    |
|                                                                                            |                              |                     |                                                                                                    |   |                                    |

Stampa su **Epson** Ferra Film **Eco Tank** GRAFIC

Da "Opzione immagine" impostare come segue e premere OK.

| Opzioni immagine          |          |         |   |
|---------------------------|----------|---------|---|
| Enfatizza testo           | Più enfa | asi     | • |
| 🔽 Enfatizza linee sottili | i        |         |   |
| 🔽 Regola contorni         |          |         |   |
| 🗌 Correggi occhi rossi    |          |         |   |
|                           | ОК       | Annulla | ? |

Tornare in "Principale" selezionare "Aggiungi/Rimuovi preimpostazioni", si aprirà "Impost. personalizzate". Da "Nome" scrivere FILM CMYK e premere "Salva" e poi "Chiudi".

| Impost. personalizzate                                                             |                        |   |                         |          |
|------------------------------------------------------------------------------------|------------------------|---|-------------------------|----------|
| Preimpostazioni di stampa                                                          |                        |   | Nome                    |          |
| 🗐 Documento - Rapido                                                               |                        |   | FILM CMYK               |          |
| 📄 📃 Documento - Qualità standaro                                                   | 1                      |   | Icona                   |          |
| Documento - Alta qualità                                                           |                        |   |                         |          |
| Documento - 2-su                                                                   | lo                     | - |                         |          |
| <ul> <li>Documento - Scala di grigi</li> <li>Documento - Scala di grigi</li> </ul> |                        |   | Commenti (onzionale)    |          |
| 💕 Scritta PtF su Vinile Adesivo                                                    |                        |   |                         |          |
|                                                                                    |                        |   |                         |          |
|                                                                                    |                        |   |                         |          |
|                                                                                    |                        |   | <u> </u>                | <b>~</b> |
|                                                                                    |                        |   | Data e ora              |          |
|                                                                                    |                        |   |                         |          |
| Mostra Nascondi C                                                                  | iancella Reimposta     |   |                         | Salva    |
| Elementi                                                                           | Impostazioni correnti  |   | Impostazioni registrate | ▲        |
| Origine carta                                                                      | Alim. posteriore carta |   | -                       |          |
| Formato documento                                                                  | A4 297 x 210 mm        |   | -                       |          |
| Orientamento                                                                       | Verticale              |   | -                       |          |
| Tipo di carta                                                                      | Epson Premium Glossy   |   | -                       |          |
| Qualità                                                                            | Impost, personalizzate |   | -                       |          |
| Dettaglio qualità                                                                  | Livello 4              |   | -                       | _        |
| Colore                                                                             | Scala di grigio        |   | -                       | <b>_</b> |
|                                                                                    |                        |   | Chiudi                  | ?        |

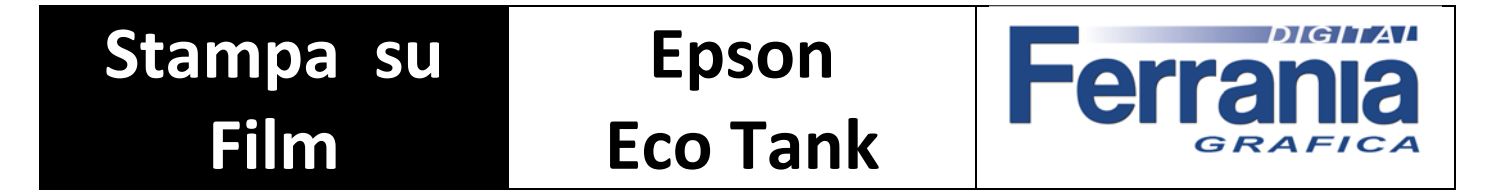

A questo punto avrete salvato tutti i settaggi, che troverete nella lista delle preimpostazioni di stampa. Da selezionare prima di inviare il file in stampa.

| Principale Altre opzioni Utility                                                                                   |                         |                                   |
|----------------------------------------------------------------------------------------------------|-------------------------|-----------------------------------|
| Aggiungi/Rimuovi preimpostazioni                                                                                   | Formato<br>documento    | A4 297 x 210 mm                   |
| Documento - Rapido Documento - Qualità standard Documento - Alta qualità Locumento - Alta qualità Documento - 2-su | Orientamento            | © _ C Orizzontale                 |
| Documento - Scala grigi Rapido                                                                                     | Qualità                 | Altre impostazioni                |
| Scritta PtF su Vinile Adesivo                                                                                      | Colore                  | C Colore C Scala di grigio        |
|                                                                                                    |                         | Impostazioni                      |
|                                                                                                    | Multipagina             | Off Ordine di pagina              |
|                                                                                                    | Copie 1                 | Fascicola                         |
|                                                                                                    | Modo Quiete             | Off                               |
| Default Livelli inchiostro                                                                                         | Anteprima     Organizza | i di stampa<br>tore lavori rapido |
|                                                                                                    |                         | OK Annulla ?                      |

#### Impostazione da utilizzare quando si carica la stampante con i colori standard Epson K K K K.

| Principale Altre opzioni Utility                                                                               |                      |                                 |                              |
|----------------------------------------------------------------------------------------------------|----------------------|---------------------------------|------------------------------|
| Preimpostazioni di stampa                                                                                      |                      |                                 |                              |
| Aggiungi/Rimuovi preimpostazioni                                                                               | Formato<br>documento | A4 297 x 210                    | mm 💌                         |
| <ul> <li>Documento - Rapido</li> <li>Documento - Qualità standard</li> <li>Documento - Alta qualità</li> </ul> | Orientamento         | • verucar                       | C Orizzontale                |
| 12 Documento - 2-su                                                                                            | Tipo di carta        | Epson Premiur                   | n Glossy 💌                   |
| Documento - Scala di grigi                                                                                     | Qualità              | Altre impostaz                  | tioni                        |
| Impostazioni qualità                                                                                           |                      | Colore                          | 🔿 Scala di grigio            |
| Epson Premium Glossy                                                                                           |                      | Off<br>Impostazio               | ni                           |
| Velocità                                                                                                    | - Qualità            | Off                             | Ordine di pagina             |
| OK Annulla                                                                                                    | ?                    |                                 | Fascicola     Ordine inverso |
| Mostra impostazioni Default Livelli inchiostra                                                                 | Anteprima            | di stampa<br>tore lavori rapido | ,                            |
|                                                                                                    |                      | ОК                              | Annulla ?                    |

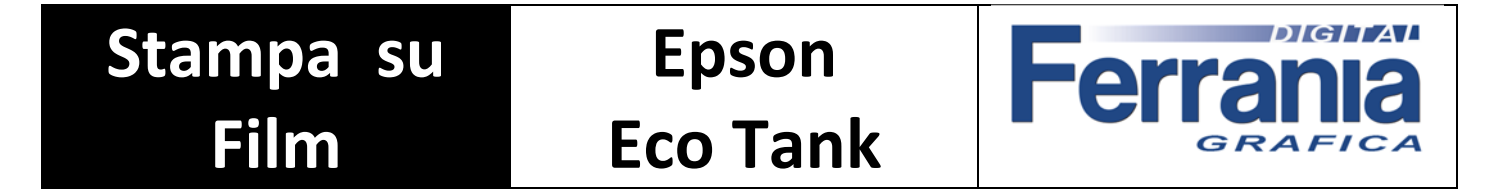

Da "Altre opzioni" impostare come segue.

| Preimpostazioni di stampa<br>Aggiungi/Rimuovi preimpostazioni                                                                                                    | Formato<br>documento<br>Emissione carta                                         | A4 297 x 210 mm  Come formato documento                                      |
|----------------------------------------------------------------------------------------------------|---------------------------------------------------------------------------------|------------------------------------------------------------------------------|
| Documento - Rapido Documento - Qualità standard Documento - Alta qualità Documento - 2-su Documento - Scala grigi Rapido Documento - Scala di grigi Documento - Scala di grigi Scritta PEr su Vinile Adesivo | C Adatta alla<br>C Adatta alla<br>C Centro<br>Correzione colore<br>C Automatico | orzionale<br>a Pagina O Zoom su 📰 %<br>e<br>o O Personal. Altre impostazioni |
|                                                                                                    | Funzioni fili<br>Impostazioni sup<br>Rotazione<br>Alta veloci<br>Immagine       | Opzioni immagine<br>grana<br>plementari<br>di 180°<br>tà<br>speculare        |
| Mostra impostazioni<br>Default                                                                                                    |                                                                                 |                                                                              |

Da "Altre impostazioni" impostare come segue e premere OK.

| Regolazione colore                                                   |                 |                                  |                                      |                          |
|----------------------------------------------------------------------|-----------------|----------------------------------|--------------------------------------|--------------------------|
| C PhotoEnhance                                                       |                 |                                  | Carton and Care Street Street Street |                          |
| С ІСМ                                                                |                 |                                  | 10.075                               |                          |
| Nessuna regolazione                                                  | colore          |                                  |                                      |                          |
| Modalità colore                                                      | EPSON vivido    |                                  |                                      |                          |
|                                                                      |                 |                                  | MALINE IN                            |                          |
| Metodo regolazione co                                                | lore            | <                                | oto originale>                       | <anteprima></anteprima>  |
| Cerchio colore                                                       | C Barra di scor | rimento                          |                                      |                          |
|                                                                      |                 |                                  |                                      | V                        |
|                                                                      |                 |                                  |                                      | Y                        |
|                                                                      | Reimpost        | a controlli                      | 6                                    | Y R                      |
| Luminosità 0                                                         |                 | a controlli                      | G                                    | R                        |
| Luminosità 0                                                         | Reimpost        | a controlli                      | G                                    | Y<br>+                   |
| Luminosità 0 -<br>Contrasto 0                                        | Reimpost        | a controlli                      | G                                    | Y<br>+                   |
| Luminosità 0 _                                                       | Reimpost        | a controlli<br>'+<br>'+          | G                                    | r<br>+<br>M              |
| Luminosità 0 -<br>Contrasto 0 -<br>Saturazione 25                    | Reimpost        | a controlli<br>                  | G<br>C                               | Y<br>+<br>M              |
| Luminosità 0                                                         |                 | a controlli<br>' +<br>' +<br>' + | G                                    | r<br>+<br>B              |
| Luminosità 0 -<br>Contrasto 0 -<br>Saturazione 25 -<br>Dichtheid 0 - | Reimpost        | a controlli<br>'+<br>'+<br>'+    | G<br>C<br>Orizzontale                | Y<br>+<br>B<br>Verticale |

Stampa su **Epson** Ferra Film **Eco Tank** GRAFICA

Da "Opzione immagine" impostare come segue e premere OK.

| Opzioni immagine          |              |   |
|---------------------------|--------------|---|
| Enfatizza testo           | Più enfasi   | 1 |
| 🔽 Enfatizza linee sottili |              |   |
| 🔽 Regola contorni         |              |   |
| 🔲 Correggi occhi rossi    |              |   |
|                           | OK Annulla ? |   |

Tornare in "Principale" selezionare "Aggiungi/Rimuovi preimpostazioni", si aprirà "Impost. personalizzate". Da "Nome" scrivere FILM KKKK e premere "Salva" e poi "Chiudi".

| zimpostazioni ur stampa                                                                                                    |                                                                                                    | Nome                                          |       |
|----------------------------------------------------------------------------------------------------|----------------------------------------------------------------------------------------------------|-----------------------------------------------|-------|
| <ul> <li>Documento - Rapido</li> <li>Documento - Qualità standard</li> <li>Documento - Alta qualità</li> <li>Documento - Alta qualità</li> <li>Documento - 2-su</li> <li>Documento - Scala grigi Rapido</li> <li>Documento - Scala di grigi</li> <li>Scritta PtF su Vinile Adesivo</li> <li>FILM CMYK</li> </ul> |                                                                                                    | FILM KKKK<br>Icona                            |       |
|                                                                                                    |                                                                                                    | ,<br>Data e era                               |       |
| Mostra Nascondi                                                                                                    | Cancella Reimposta                                                                                                    | Data e ora                                    | Salva |
| Mostra Nascondi<br>Elementi<br>Drigine carta                                                                                                    | Cancella Reimposta<br>Impostazioni correnti<br>Alim. posteriore carta                                                                                                | Data e ora                                    | Salva |
| Mostra Nascondi<br>Elementi<br>Drigine carta<br>Formato documento                                                                                                    | Cancella Reimposta<br>Impostazioni correnti<br>Alim. posteriore carta<br>A4 297 x 210 mm                                                                             | Data e ora                                    | Salva |
| Mostra Nascondi<br>Elementi<br>Drigine carta<br>Formato documento<br>Drientamento                                                                                                    | Cancella Reimposta<br>Impostazioni correnti<br>Alim. posteriore carta<br>A4 297 x 210 mm<br>Verticale                                                                | Data e ora                                    | Salva |
| Mostra Nascondi<br>Elementi<br>Drigine carta<br>Formato documento<br>Drientamento<br>Fipo di carta                                                                                                    | Cancella Reimposta<br>Impostazioni correnti<br>Alim. posteriore carta<br>A4 297 x 210 mm<br>Verticale<br>Epson Premium Glossy                                        | Data e ora Data e ora Impostazioni registrate | Salva |
| Mostra Nascondi<br>Elementi<br>Drigine carta<br>Formato documento<br>Drientamento<br>Fipo di carta<br>Qualità                                                                                                    | Cancella Reimposta<br>Impostazioni correnti<br>Alim. posteriore carta<br>A4 297 x 210 mm<br>Verticale<br>Epson Premium Glossy<br>Impost. personalizzate              | Data e ora Data e ora Impostazioni registrate | Salva |
| Mostra Nascondi<br>Elementi<br>Drigine carta<br>Formato documento<br>Drientamento<br>Fipo di carta<br>Qualità<br>Dettaglio qualità                                                                                                    | Cancella Reimposta<br>Impostazioni correnti<br>Alim. posteriore carta<br>A4 297 x 210 mm<br>Verticale<br>Epson Premium Glossy<br>Impost. personalizzate<br>Livello 4 | Data e ora Data e ora Impostazioni registrate | Salva |

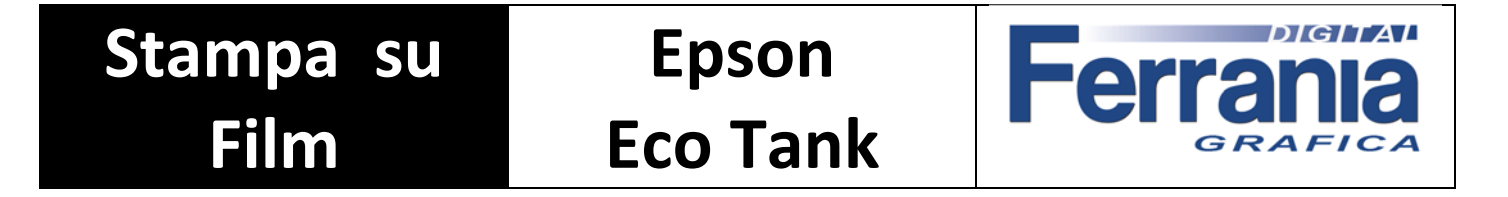

A questo punto avrete salvato tutti i settaggi, che troverete nella lista delle preimpostazioni di stampa. Da selezionare prima di inviare il file in stampa.

| Principale Altre opzioni Utility                                                                               |                      |                              |
|----------------------------------------------------------------------------------------------------|----------------------|------------------------------|
| Aggiungi/Rimuovi preimpostazioni                                                                               | Formato<br>documento | A4 297 x 210 mm              |
| <ul> <li>Documento - Rapido</li> <li>Documento - Qualità standard</li> <li>Documento - Alta qualità</li> </ul> | Orientamento         | O Orizzontale                |
| 12 Documento - 2-su                                                                                            | Tipo di carta        | Epson Premium Glossy         |
| <ul> <li>Documento - Scala grigi Rapido</li> <li>Documento - Scala di grigi</li> </ul>                         | Qualità              | Altre impostazioni           |
| 💕 Scritta PtF su Vinile Adesivo                                                                                | Colore               | Colore     C Scala di grigio |
| FILM CMYK FILM KKKK                                                                                            | Stampa doppio la     | ato Off                      |
|                                                                                                    |                      | Impostazioni                 |
|                                                                                                    | Multipagina          | Off Ordine di pagina,        |
|                                                                                                    | Copie 1              | Fascicola                    |
|                                                                                                    | Modo Quiete          | Off 🔽                        |
| Mostra impostazioni                                                                                            |                      | a di stampa                  |
| Default Livelli inchiostro                                                                                     |                      | atore lavori rapido          |
|                                                                                                    |                      | OK Annulla ?                 |